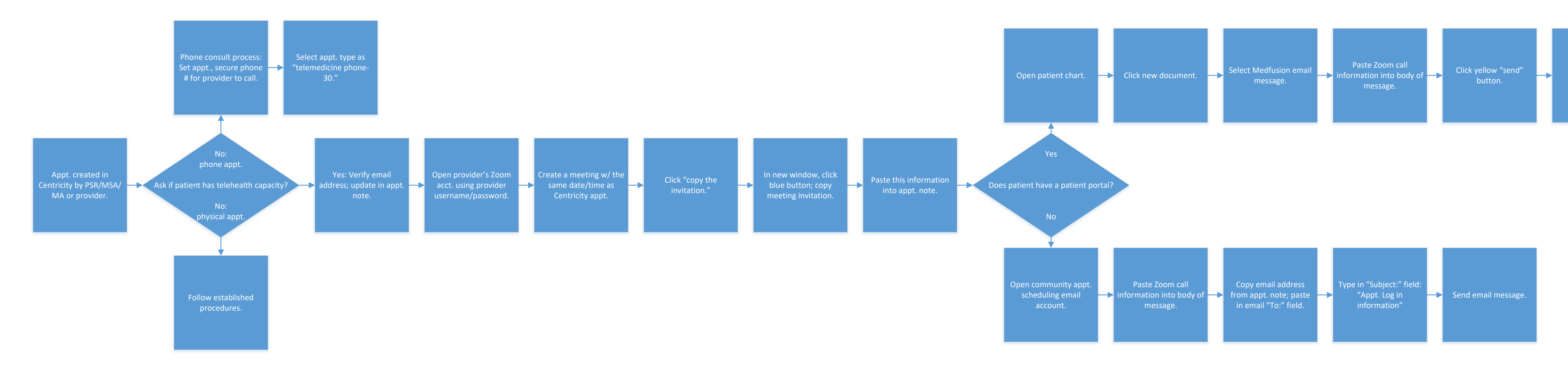

Click button "end update" and sign documents.